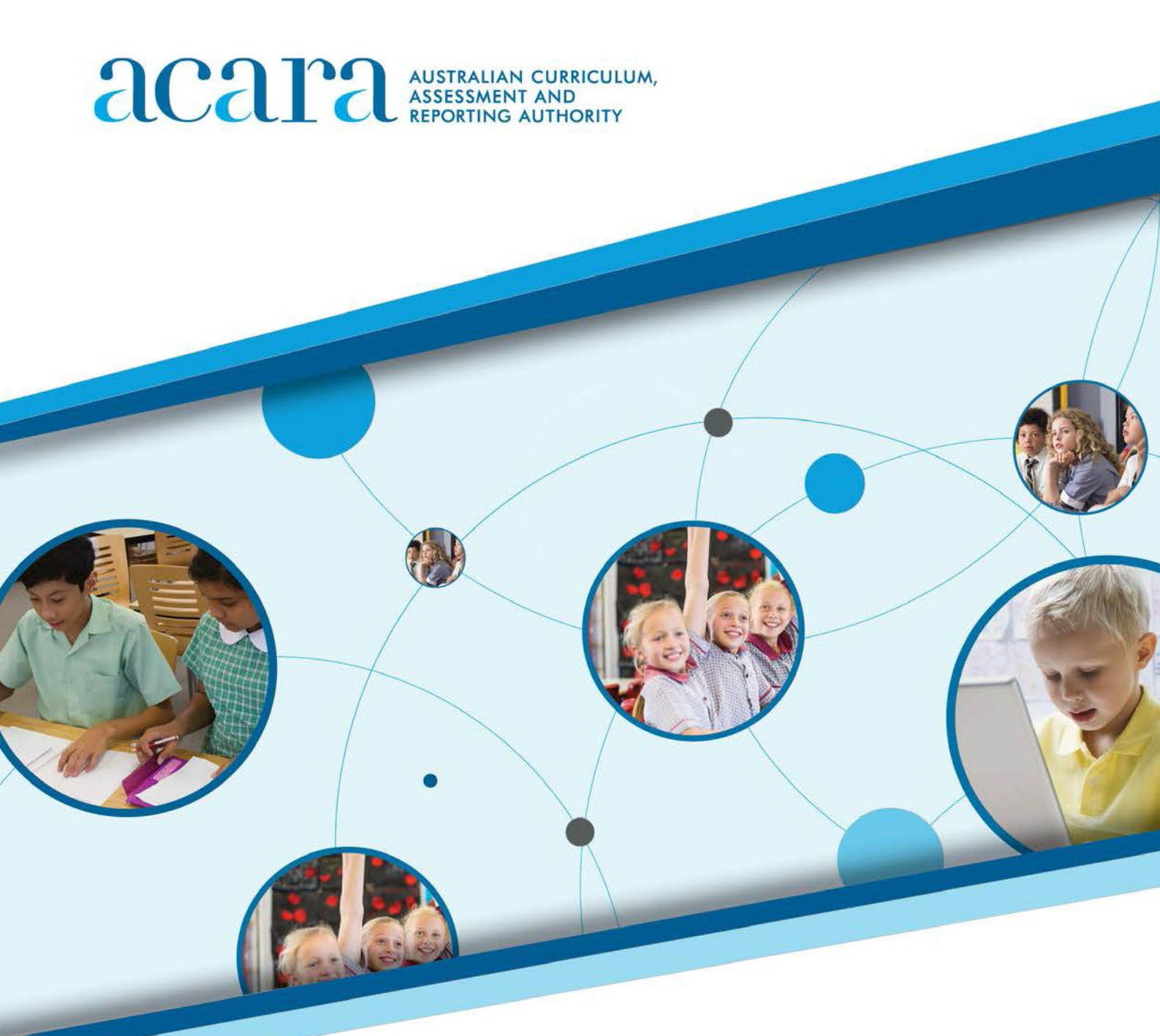

# NAP–SL online Public demonstration site user guide

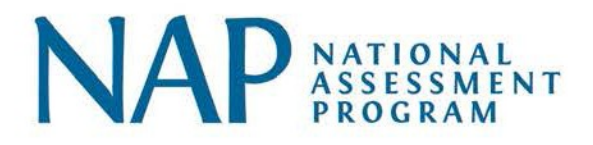

# Contents

| What is the NAP Sample Assessment – Science Literacy (NAP–SL)? | 3  |
|----------------------------------------------------------------|----|
| What does NAP-SL measure?                                      | 3  |
| How is NAP-SL delivered?                                       | 3  |
| Who participates in the NAP-SL assessment?                     | 3  |
| Where can I find out more about NAP-SL?                        | 3  |
| Starting the test                                              | 4  |
| Session code screen                                            | 4  |
| Student code screen                                            | 4  |
| Identity confirmation screen                                   | 5  |
| Test holding screen                                            | 5  |
| Navigating through the tests                                   | 6  |
| Question number                                                | 6  |
| Back / Next / Flag                                             | 6  |
| Progress summary screen                                        | 6  |
| Filtering the progress summary screen                          | 7  |
| Tools in the tests                                             | 8  |
| Zoom                                                           | 8  |
| Timer                                                          | 8  |
| NAP-SL Resource texts                                          | 9  |
| Question Types                                                 | 10 |
| Multiple choice                                                | 10 |
| Select point                                                   | 10 |
| In-line choice                                                 | 11 |
| Hotspot                                                        | 11 |
| Drag and drop                                                  | 12 |
| Extended text entry                                            | 12 |
| Finishing the test                                             | 13 |
| Progress summary screen                                        | 13 |
| Confirmation screen                                            | 13 |
| Exit screens                                                   | 14 |
| List of questions                                              | 15 |

# NAP–SL is one of a suite of three national sample assessments which are conducted with random samples of Australian students in a rolling three-year cycle. The other two assessments in this suite are NAP Sample Assessment – Civics and Citizenship (NAP-CC) and NAP Sample Assessment – Information and Communication Technology Literacy (NAP-ICTL).

The results from these sample assessments contribute to an understanding of student progress towards the achievement of the Educational Goals for Young Australians specified in the Melbourne Declaration.

Previous NAP-SL assessments were conducted in 2003, 2006, 2009, 2012 and 2015.

# What does NAP-SL measure?

NAP–SL measures the science literacy of a sample of students in Australian schools. Before 2018, NAP–SL assessed a sample of Year 6 students only. From 2018 onwards, samples of both Year 6 and Year 10 students will be assessed.

NAP–SL assesses the ability to think scientifically in a world in which science and technology are increasingly shaping children's lives. Specifically, it assesses students' ability to apply broad conceptual understandings of science in order to make sense of the world, to understand natural phenomena, and to interpret media reports about scientific issues. It also assesses the ability to ask investigable questions, conduct investigations, collect and interpret data, and make informed decisions.

# How is NAP-SL delivered?

Before 2015 the NAP-SL assessment took the form of printed booklets containing both the test questions and space for students to answer them.

In 2015 NAP–SL was delivered online for the first time. This move to online test delivery is part of a general move towards online testing that has been implemented progressively in the National Assessment Program's sample assessments and follows the successful implementation of online delivery for NAP Sample Assessment – Civics and Citizenship (NAP-CC) in 2013.

# Who participates in the NAP-SL assessment?

A stratified random sample of approximately five per cent of the total Australian Year 6 student population, and a slightly smaller sample of Year 10 students take part in the assessment. Student samples are drawn from government, Catholic and independent schools in all states and territories.

# Where can I find out more about NAP-SL?

Further information, including public reports, technical reports and assessment frameworks, is available from the NAP website – <u>www.nap.edu.au</u>.

#### **STARTING THE TEST**

The NAP-SL demonstration test is delivered via the same site as the NAPLAN demonstration tests. As a result, there are initial NAPLAN screens that you will need to click through to access the NAP-SL demonstration test.

In NAP assessments, students must type information to identify themselves and to enter a test session. In the demonstration test, however, this information will be entered for the user automatically.

#### Session code screen

When you start the test you will be presented with a screen showing how a session code is entered. This code will be automatically generated for the demonstration test.

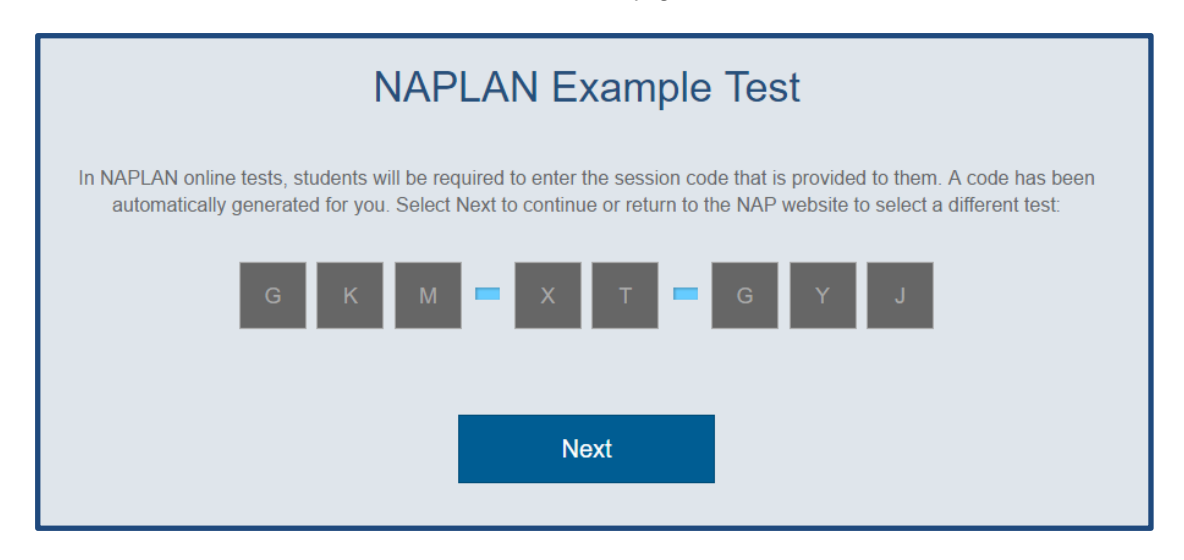

#### Student code screen

A second screen will then appear for the student to enter an individual student code. Again, this will be generated automatically for the demonstration test.

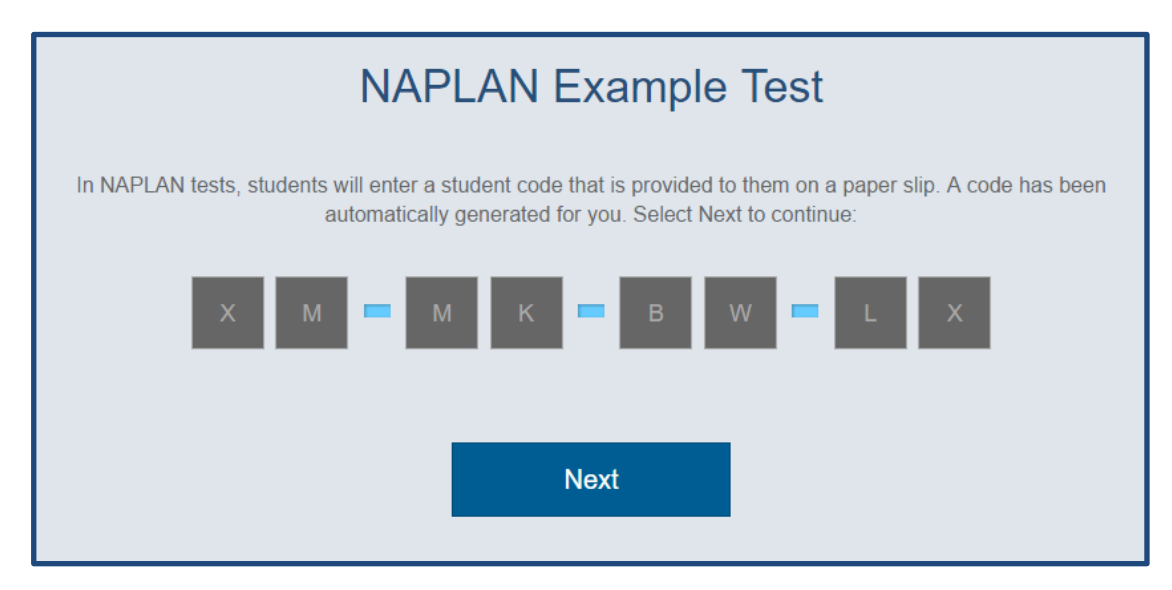

# Identity confirmation screen

The confirmation screen will then appear. This screen is to help students in a real NAPLAN or NAP assessment check that they have used their own student code and not that of another student.

For the demonstration test this will say 'Example Test Student'. Click 'Yes' to continue.

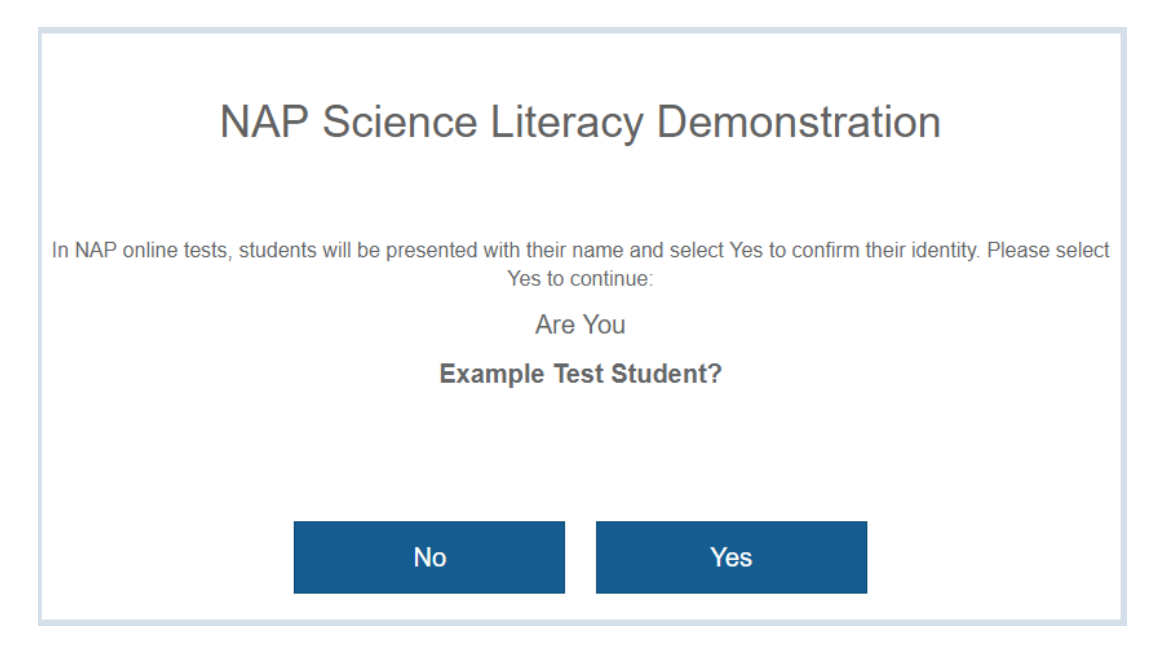

# Test holding screen

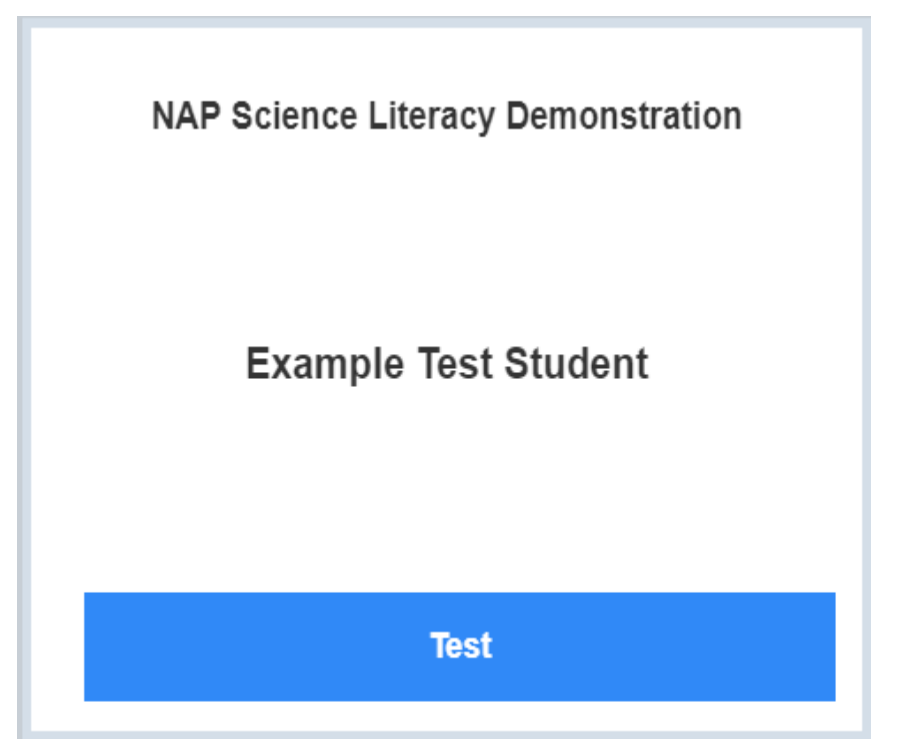

During an actual NAP assessment, students will wait at this point until the test administrator commences the session. In the demonstration test, however, you do not have to wait - by clicking 'Test' you will be taken immediately to the start of the test.

#### **NAVIGATING THROUGH THE TESTS**

The test has a number of features to help students navigate between questions.

#### **Question number**

The number of the question you are currently attempting is displayed at the top of the screen.

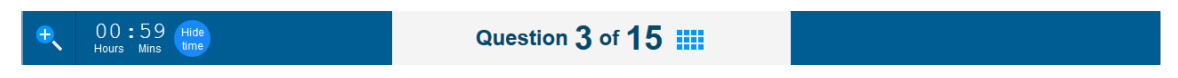

## Back / Next / Flag

At the bottom of your screen, there are three buttons.

▲ Back Flag Vext ►

The Back button takes you back to the previous question. The Next button takes you to the next question.

The Flag button lets you flag or highlight a question that you might want to come back to later. To turn on the flag for a question, click on the flag; to turn it off, click on it again.

N.B. In some sections of real NAP Sample or NAPLAN tests the Flag button may not be available.

#### Progress summary screen

You can check your progress at any time by clicking the blue grid icon next to the question number.

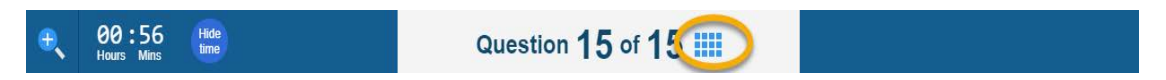

When the grid icon is clicked the system displays the progress summary screen. Clicking on the icon again at this point will return you to your position in the test.

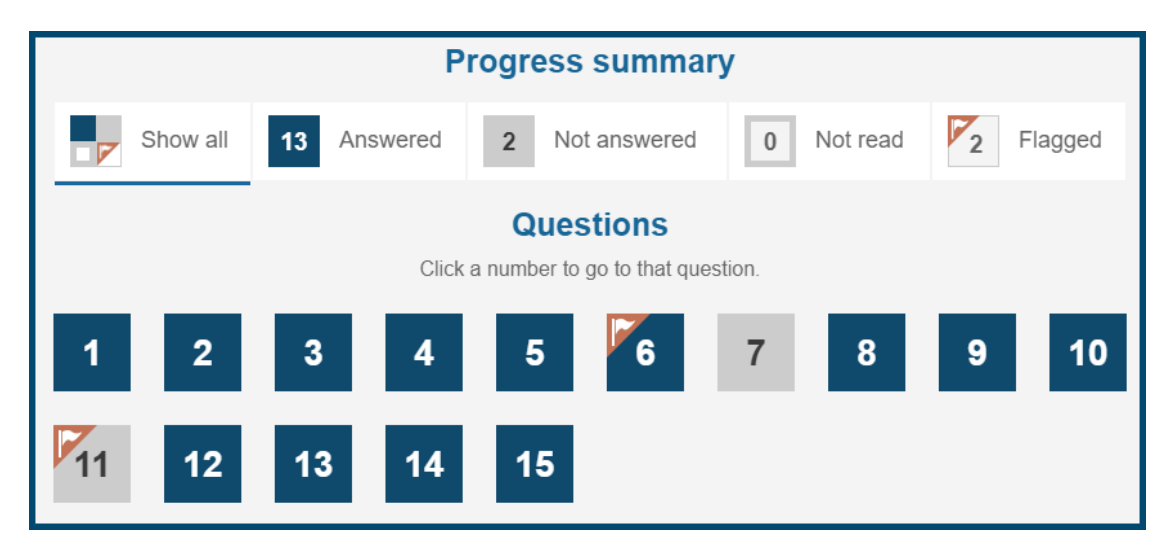

The screen above shows that:

- 13 questions have been answered.
- 2 have not been answered (Questions 7 and 11)
- all questions have been read

• 2 have been flagged to return to later (Questions 6 and 11)

Clicking on a question number in the progress summary screen will take you to that question, provided you have already seen that question. You can't jump ahead by using the progress summary screen.

#### Filtering the progress summary screen

Clicking on Show All, Answered, Not Answered, Not Read or Flagged will filter the screen to show only those questions.

Here, clicking on 'Not answered' has filtered to show only Questions 7 and 11.

| Progress summary |          |        |      |       |          |   |          |      |        |
|------------------|----------|--------|------|-------|----------|---|----------|------|--------|
| F                | Show all | 13 Ans | were | 2 Not | answered | 0 | Not read | F1 F | lagged |
| Questions        |          |        |      |       |          |   |          |      |        |
| 1                |          |        |      |       |          | 7 |          |      | 10     |
| 11               | 12       | 13     | 14   | 15    |          |   |          |      |        |

#### **TOOLS IN THE TESTS**

The tests offer some useful tools.

#### Zoom

In the top left hand corner is a zoom icon.

| + 00:56 Hide<br>Hours Mins time                                                                                                    | Question 1 of 15                                                                                        |                   |
|----------------------------------------------------------------------------------------------------|----------------------------------------------------------------------------------------------------|-------------------|
| Hot and cold<br>We use thermometers to<br>measure the temperature of<br>people, objects or substances<br>like food.<br>The temperature of an object is<br>a measure of the amount of<br>heat energy in the object. | What temperature is shown on this thermometer?<br>Use numbers to type the temperature in the box below. | -20<br>-70<br>-70 |

The zoom icon makes the image on the screen larger or smaller. Click on the zoom to choose an option of 150, 200 or 300%. To turn magnification off, click on the same icon and select 100%. When you move to the next question the zoom will automatically reset to 100%. You may need to use the scroll bar as a result of changing the magnification.

#### Timer

The timer is next to the zoom icon.

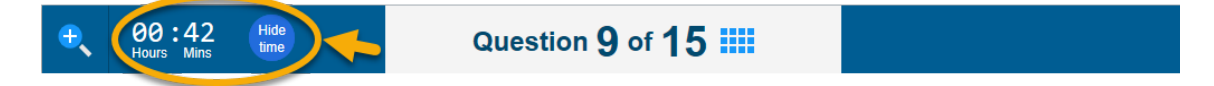

This tells you how much time you have remaining to complete the test. You can choose whether to display or hide the timer by clicking on 'Hide time' or on the clock icon which displays when the time is hidden. The timer will always be locked to display in the last five minutes of the test.

The demonstration test is set to allow you 60 minutes to complete the test – this should be plenty of time. You can take the test as many times as you like.

# NAP-SL RESOURCE TEXTS

In NAP-SL you will be required to read short texts in the resource panel. The texts within the resource panels provide context to answering the question. The texts and questions will appear side-by-side.

You can click on the arrow between the text and the question to expand the text. This will show the text alone, without the question.

| <del>e</del>                                 | 00:59<br>Hours Mins Hide<br>time                                                                                                    | Question 1 of 15                                                                                        |
|----------------------------------------------|----------------------------------------------------------------------------------------------------|----------------------------------------------------------------------------------------------------|
| Hc<br>We<br>peo<br>like<br>The<br>a m<br>hea | ot and cold<br>use thermometers to<br>asure the temperature of<br>ple, objects or substances<br>food.<br>temperature of an object is<br>easure of the amount of<br>t energy in the object. | What temperature is shown on this thermometer?<br>Use numbers to type the temperature in the box below. |
|                                              | (                                                                                                    |                                                                                                    |

You can return to the split-screen view by clicking the arrow again. It is now on the right of the screen

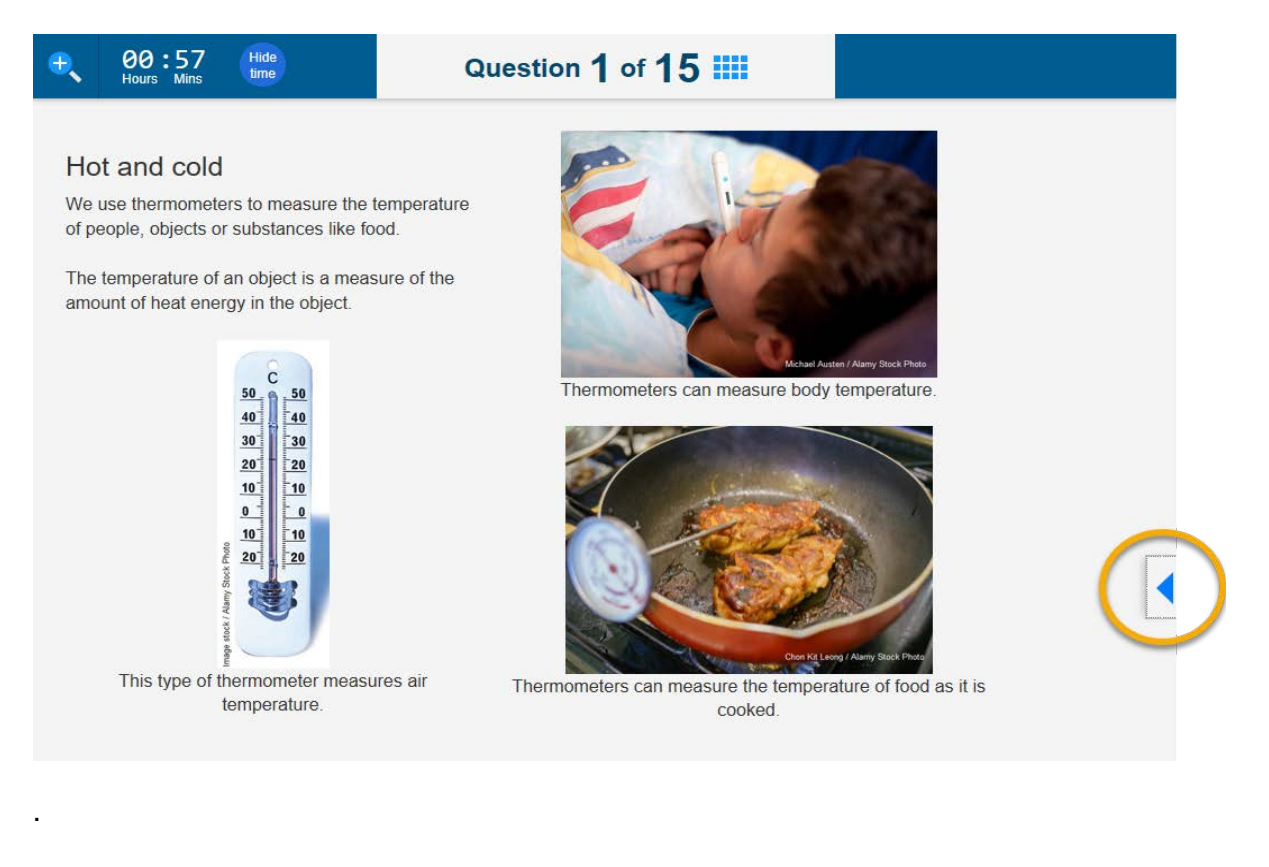

#### **QUESTION TYPES**

When you take the test, you will see a range of different question types. For instance, you may have to click a button to answer a multiple choice question, drag a word into an answer box, or select a point on a picture. You will find examples of various question types below.

#### **Multiple choice**

In a multiple choice question you must select one answer out of a number of options by clicking one radio button. To change your answer, just click a different radio button.

| <del>e</del> |                            | Question 2 of 15                                                            |
|--------------|----------------------------|-----------------------------------------------------------------------------|
| R            | ecording results           | During his investigation, Jon wanted to be make accurate measurements.      |
| Jo           | n was conducting an        | What is the most suitable piece of equipment for accurately measuring time? |
| inv          | restigation to see how the | measuring jug                                                               |
| ter          | nperature of hot water in  | ruler                                                                       |
| diff         | ferent containers changed  | set of scales                                                               |
| ov           | er five minutes.           | stopwatch                                                                   |

#### Select point

To answer a select point question you must place a point on an image. Do this by clicking on the place in the image that you think answers the question.

| •                                                                                                    | Question 5 of 15                                                                                                    |
|----------------------------------------------------------------------------------------------------|----------------------------------------------------------------------------------------------------|
| Recording results<br>Jon was conducting an investigation to<br>see how the temperature of hot water in<br>different containers changed over five<br>minutes. | To finish the report for his investigation, Jon decided to draw a graph of his results.         Temperature Temperature Temperature Temperature Temperature Temperature Temperature Temperature Temperature Temperature Temperature at 0 min at 1 min at 2 min at 3 min at 3 min at 4 min at 5 min (°C) (°C) (°C) (°C) (°C) (°C)         aluminium unit of the temperature Temperature Temperature Temperature Temperature Temperature Temperature Temperature Temperature at 4 min at 5 min (°C) (°C) (°C) (°C) (°C)         aluminium unit of the temperature Temperature Temperature Temperature Temperature at 4 min at 5 min (°C) (°C) (°C) (°C) (°C)         aluminium unit of the temperature Temperature Temperature Temperature Temperature Temperature Temperature Temperature Temperature at 4 min at 5 min (°C) (°C) (°C) (°C) (°C)         aluminium unit of the temperature Temperature Tempera |
|                                                                                                    | Changing temperature of water                                                                                                    |

#### In-line choice

To answer an in-line choice question you must choose the correct answer from several options in a drop-down list. The drop-down list will display when you click on the small blue arrow in the answer box. To change your answer, just display the drop-down list again and click on a different option.

| <del>.</del>                                                                                                    | 00:56<br>Hours Mins | Hide<br>time                                                      |  | Question <b>7</b> or               | f 15 🎹          |                              |  |  |  |  |
|----------------------------------------------------------------------------------------------------|---------------------|-------------------------------------------------------------------|--|------------------------------------|-----------------|------------------------------|--|--|--|--|
| Hot and cold<br>We use thermometers to<br>measure the temperature of<br>people, objects or substances<br>like food.<br>The temperature of an object is<br>a measure of the amount of<br>heat energy in the object. |                     | Teeth have different shapes and have different roles when we eat. |  |                                    |                 |                              |  |  |  |  |
|                                                                                                    |                     |                                                                   |  | Type of tooth                      | Shape of tooth  | Role of tooth                |  |  |  |  |
|                                                                                                    |                     |                                                                   |  | -                                  | pointed         | grip and tear food           |  |  |  |  |
|                                                                                                    |                     |                                                                   |  | <b>•</b>                           | thin and narrow | cut food into smaller pieces |  |  |  |  |
|                                                                                                    |                     |                                                                   |  | broad and wide chew and crush food |                 |                              |  |  |  |  |
|                                                                                                    |                     |                                                                   |  | incisor<br>canine<br>molar         |                 |                              |  |  |  |  |

#### Hotspot

To answer a hotspot question you must click on one or more areas marked on an image. When you click on an area it will turn green. To change your answer, just click on the area again and then click on a different area.

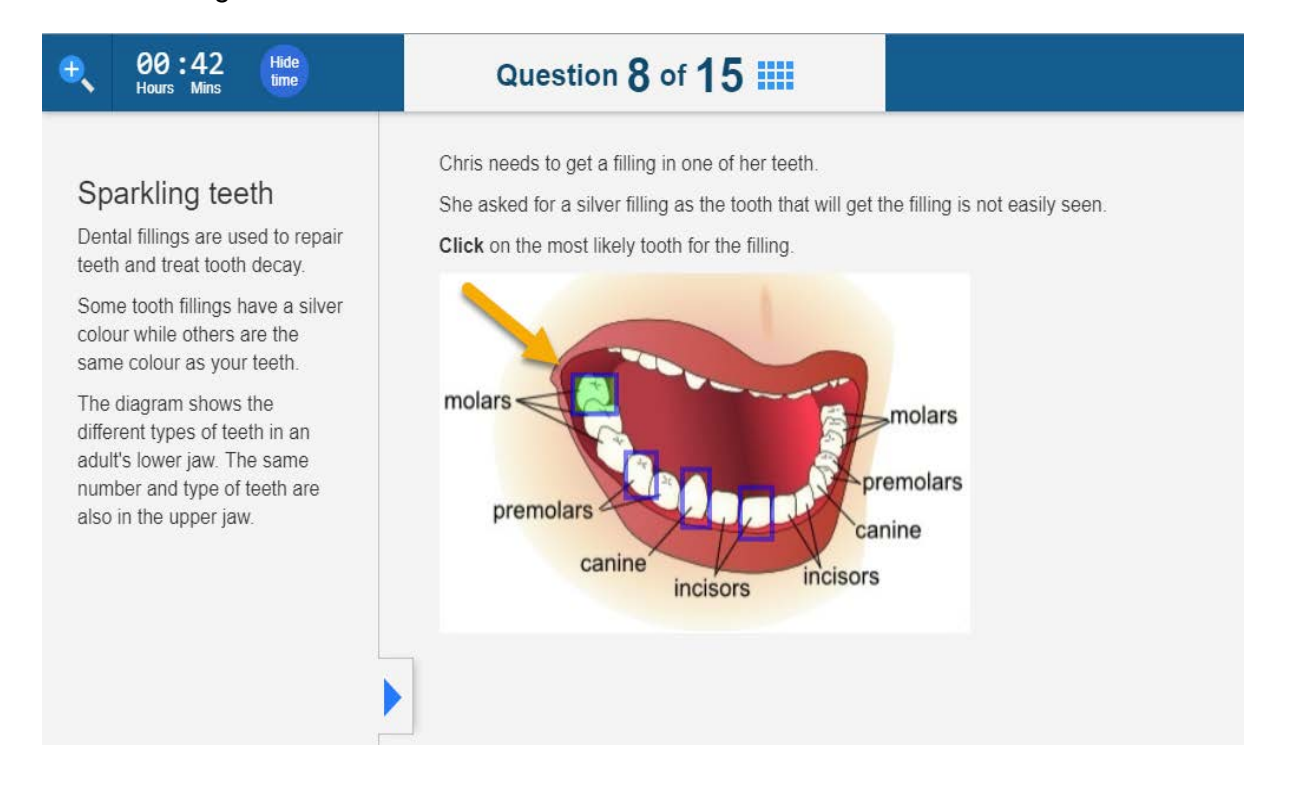

# Drag and drop

To answer a drag and drop question you must move one or more items into one or more answer boxes. These items may be words, phrases, sentences, numbers, pictures, or even coordinates on a graph. To drag an item, position your cursor on it, click and hold, then drag it to the correct answer box. You can also click on an item and then click the correct answer box. To change your answer, either drag the item back to its starting position and choose a new item, or click on the item and then click on its starting position and choose a new item.

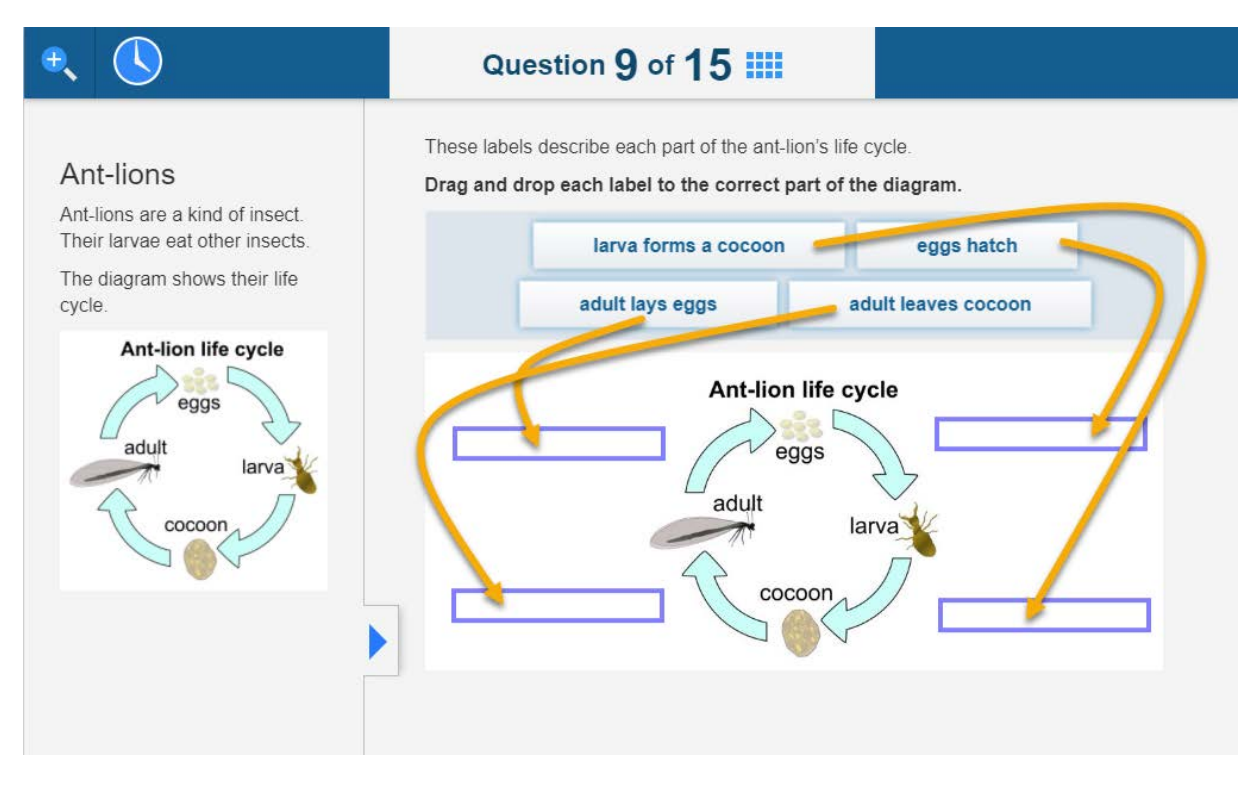

#### **Extended text entry**

To answer a text entry question you must write your answer in an answer box. You can erase your answer by placing your cursor at the end of what you have typed and pressing the backspace key, or by highlighting your answer and hitting the delete key. You can then type in your new answer.

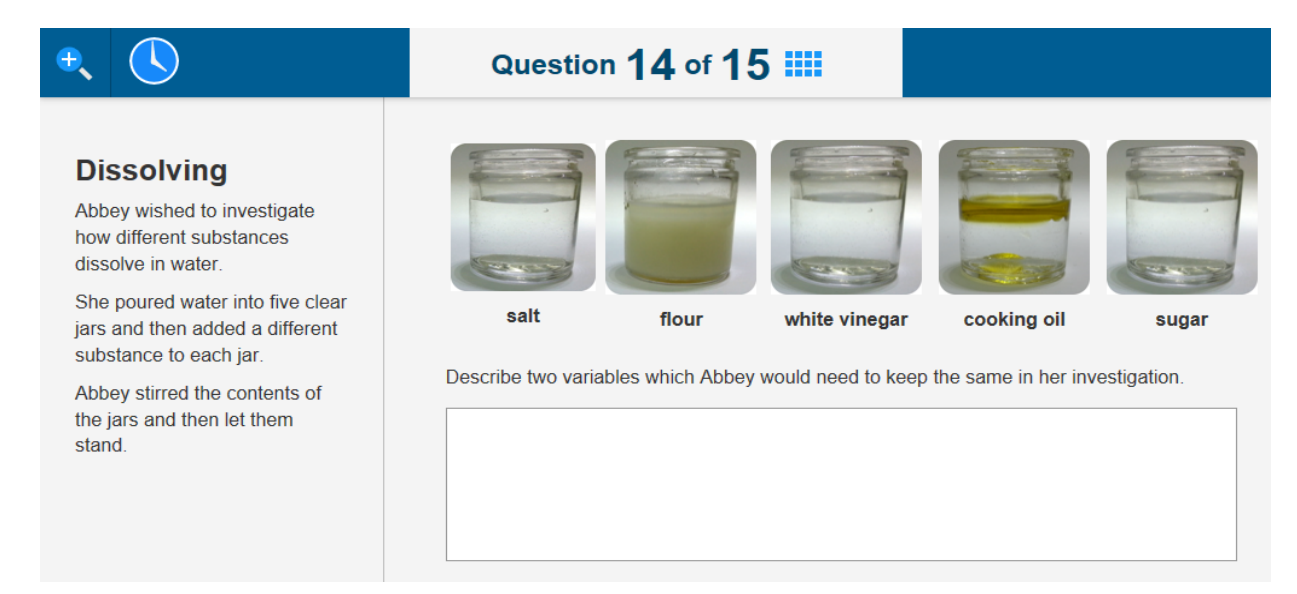

# **FINISHING THE TEST**

At the end of the test, you will be taken to the progress summary screen.

| Pro          | ogress summary so                                     | creen                                             |  |  |  |  |  |  |  |  |  |  |
|--------------|-------------------------------------------------------|---------------------------------------------------|--|--|--|--|--|--|--|--|--|--|
| <del>•</del> |                                                       | Question 15 of 15 III                             |  |  |  |  |  |  |  |  |  |  |
|              |                                                       |                                                   |  |  |  |  |  |  |  |  |  |  |
|              | You have reached the                                  | end of the test.                                  |  |  |  |  |  |  |  |  |  |  |
|              | To check your answers, click a question number below. |                                                   |  |  |  |  |  |  |  |  |  |  |
|              | If you are ready to finish the                        | test, click <i>Finish</i> .                       |  |  |  |  |  |  |  |  |  |  |
|              |                                                       | December of the second                            |  |  |  |  |  |  |  |  |  |  |
|              |                                                       | Progress summary                                  |  |  |  |  |  |  |  |  |  |  |
|              | Show all 15                                           | Answered 0 Not answered 0 Not read <b>Flagged</b> |  |  |  |  |  |  |  |  |  |  |
|              |                                                       | Questions                                         |  |  |  |  |  |  |  |  |  |  |
|              |                                                       | Click a number to go to that question.            |  |  |  |  |  |  |  |  |  |  |
|              | 1 2 3                                                 | 4 5 6 7 8 9 10                                    |  |  |  |  |  |  |  |  |  |  |
|              |                                                       |                                                   |  |  |  |  |  |  |  |  |  |  |
|              | 11 12 13                                              | <b>3</b> 14 15                                    |  |  |  |  |  |  |  |  |  |  |
|              |                                                       |                                                   |  |  |  |  |  |  |  |  |  |  |
|              | Back                                                  | Finish 🕨                                          |  |  |  |  |  |  |  |  |  |  |

Once you have checked that you have answered all the questions you can answer, click Finish. This will take you to a confirmation screen.

#### **Confirmation screen**

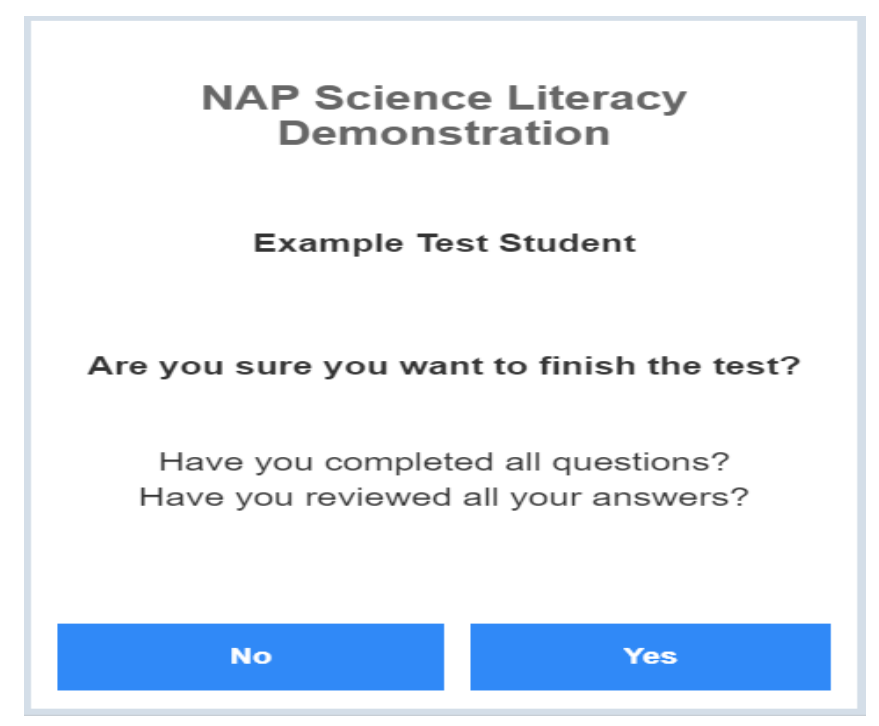

Click 'Yes'. This will take you to the exit screen.

#### **Exit screens**

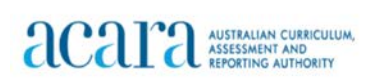

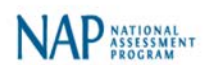

Example Test Student your test has been submitted.

Logout

In NAP-SL tests, there will be a survey for students to answer, followed by a set of logout screens.

In the demonstration test, however, click 'Logout'. This will take you to the final exit screen.

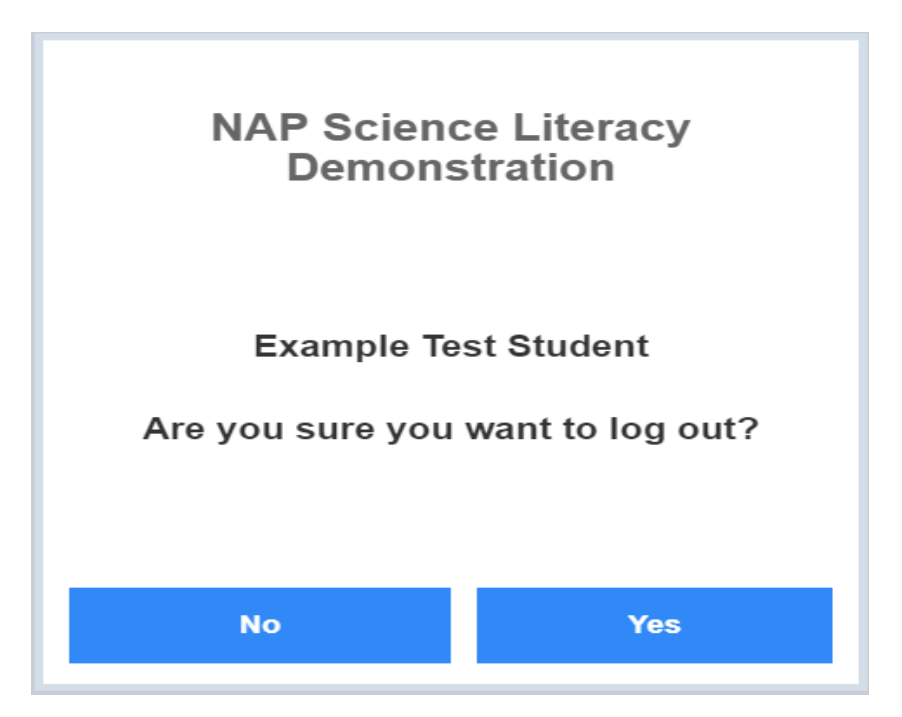

Clicking 'No' will take you back to the demonstration test. Clicking 'Yes' will take you to the first login screen again - if you have finished using the demonstration test you may simply close your browser window at this point.

# LIST OF QUESTIONS

The table shows the complete list of questions in the Demonstration test and their relationship to the Australian Curriculum: Science.

| Test<br>Item | Title                    | Australian<br>Curriculum strand | Code     | Sub-strand                                    | Cognitive Domain                    | Correct response                                                                                                    |  |  |  |
|--------------|--------------------------|---------------------------------|----------|-----------------------------------------------|-------------------------------------|----------------------------------------------------------------------------------------------------|--|--|--|
| 1            | Hot and cold             | Science Inquiry<br>Skills       | ACSIS055 | Planning and conducting                       | Knowing and using procedures        | 26                                                                                                    |  |  |  |
| 2            | Recording<br>results     | Science Inquiry<br>Skills       | ACSIS087 | Planning and conducting                       | Knowing and using procedures        | option 4 (stopwatch)                                                                                                    |  |  |  |
| 3            | Recording results        | Science Inquiry<br>Skills       | ACSIS068 | Processing and analysing data and information | Knowing and using procedures        | 48                                                                                                    |  |  |  |
| 4            | Recording results        | Science Inquiry<br>Skills       | ACSIS040 | Processing and analysing data and information | Synthesising and creating           | option 3 (glass)                                                                                                    |  |  |  |
| 5            | Recording results        | Science Inquiry<br>Skills       | ACSIS090 | Processing and analysing data and information | Reasoning, analysing and evaluating | Plot at 5 minutes and 35°C                                                                                                    |  |  |  |
| 6            | Energy for<br>the future | Science<br>Understanding        | ACSSU116 | Earth and space sciences                      | Knowing and using procedures        | Source of electricity       Renewable     Non-renewable       sun     natural gas       waves     coal       wind                                                                                                    |  |  |  |
| 7            | Sparkling<br>teeth       | Science<br>Understanding        | ACSSU043 | Biological sciences                           | Reasoning, analysing and evaluating | Type of tooth         Shape of tooth         Role of tooth           canine         pointed         grip and tear food           incisor         thin and narrow         cut food into smaller pieces           molar         broad and wide         chew and crush food |  |  |  |
| 8            | Sparkling<br>teeth       | Science Inquiry<br>Skills       | ACSIS090 | Processing and analysing data and information | Reasoning, analysing and evaluating | (molar)<br>molars<br>premolars<br>canine<br>incisors<br>incisors                                                                                                    |  |  |  |

| 9  | Ant-lions               | Science<br>Understanding        | ACSSU072 | Biological sciences                           | Knowing and using procedures        | aduit lays eggs                                                                                                    | Ant-lion life cycle<br>eggs<br>adult<br>larva<br>coccon                                                                                                    | eggs hatch                                                 |
|----|-------------------------|---------------------------------|----------|-----------------------------------------------|-------------------------------------|----------------------------------------------------------------------------------------------------|----------------------------------------------------------------------------------------------------|------------------------------------------------------------|
| 10 | Ant-lions               | Science<br>Understanding        | ACSSU073 | Biological sciences                           | Reasoning, analysing and evaluating | <ul> <li>The larva ca</li> <li>The larva ca</li> <li>The larva ca</li> <li>The pit provi</li> <li>The shape ca</li> </ul>                                                                                                    | a can easily catch its prey.<br>a can hide from other animals.<br>rovides a safe place for the larva to lay eggs.<br>be of the pit allows other insects to easily climb c |                                                            |
|    |                         |                                 |          |                                               |                                     | Substance                                                                                                    | Does the light bulb glow?                                                                                                    | Conductor or insulator?                                    |
|    | 11 Electric<br>circuits | Science Inquiry<br>Skills       |          | Processing and analysing data and information |                                     | plastic straw                                                                                                    | no                                                                                                    | insulator                                                  |
| 11 |                         |                                 | ACSIS221 |                                               | Synthesising and creating           | steel wool                                                                                                    | yes                                                                                                    | conductor                                                  |
|    |                         |                                 |          |                                               |                                     | aluminium foil                                                                                                    | yes                                                                                                    | conductor                                                  |
|    |                         |                                 |          |                                               |                                     | cotton wool                                                                                                    | no                                                                                                    | insulator                                                  |
| 12 | Floods                  | Science as a Human<br>Endeavour | ACSHE098 | Nature and development of science             | Reasoning, analysing and evaluating | rainfall patterns for the area<br>water quality of local rivers<br>recent air temperatures                                                                                                    | Helpful for planning                                                                                                    | Not helpful for planning                                   |
|    |                         |                                 |          |                                               |                                     | size of previous floods                                                                                                    |                                                                                                    |                                                            |
| 13 | Floods                  | Science as a Human<br>Endeavour | ACSHE100 | Use and influence of science                  | Synthesising and creating           | <ul> <li>building roads along the people swimming in the cutting down trees gro</li> <li>reducing the rubbish the rubbish the rubb</li></ul> |                                                                                                    | iver banks<br>iver<br>ng near the river<br>wn into a river |

| 14 | Dissolving | Science Inquiry<br>Skills | ACSIS104 | Planning and conducting                       | Knowing and using procedures        | Respor<br>be kept                 | nse outl<br>t the sa<br>amour<br>tempe<br>size of<br>amour<br>to the<br>amour | ines tw<br>me. For<br>nt of wa<br>rature of<br>each j<br>nt of eac<br>water<br>nt of stir | o variat<br>r examp<br>ter add<br>of the w<br>ar<br>ch subs<br>rring tha | oles tha<br>ole:<br>ed to ea<br>ater<br>tance a<br>tance a | t will<br>ach jar<br>added<br>red |
|----|------------|---------------------------|----------|-----------------------------------------------|-------------------------------------|-----------------------------------|-------------------------------------------------------------------------------|-------------------------------------------------------------------------------------------|--------------------------------------------------------------------------|------------------------------------------------------------|-----------------------------------|
| 15 | Dissolving | Science Inquiry<br>Skills | ACSIS107 | Processing and analysing data and information | Reasoning, analysing and evaluating | Did the<br>substance<br>dissolve? | səlt<br>yes                                                                   | flour                                                                                     | white vinegar                                                            | cooking oil                                                | sugar                             |